## **Switching RTK Operating Modes on Original Display**

1. Press the "Setup" Button.

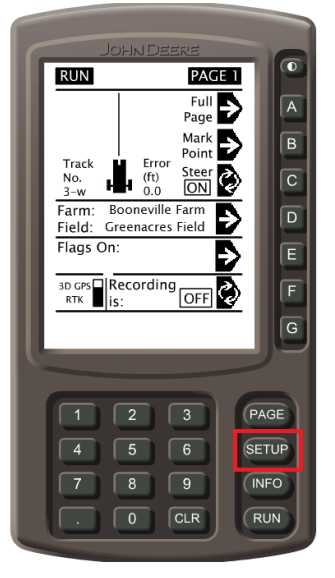

2. Press the Button for StarFire Receiver.

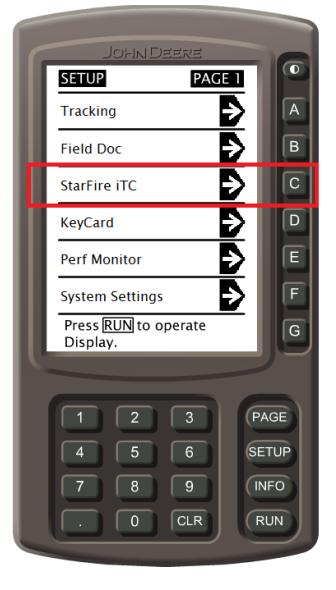

3. Press Button "D" for Diff. Correction Setup.

| JOHN DEERE                                    |    |
|-----------------------------------------------|----|
| SETUP GPS                                     |    |
| License / Activate<br>License Left (days) 185 | A  |
| QuickStart Setup                              | В  |
| TCM Setup                                     | С  |
| Diff Correction Setup                         | D  |
| Serial RS232 Output                           | E  |
| Hours ON after Shutdown<br>0 3 6 12 24        | F  |
|                                               | G  |
|                                               |    |
| 1 2 3 PA<br>4 5 6 SE                          | GE |
| 7 8 9 (INFO                                   |    |
|                                               | N  |
|                                               |    |

4. Press Button "A" For RTK Setup.

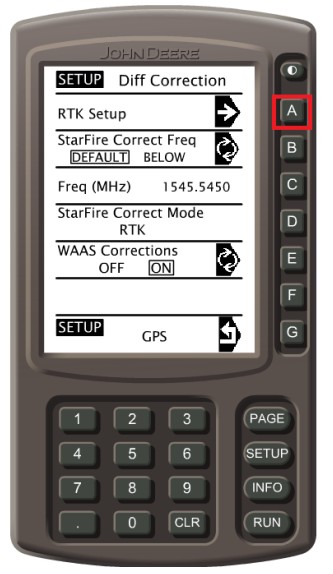

5. Press Button "A" to toggle to the desired RTK Operating Mode that you need. Typically this will either be "Vehicle" or "Quick Survey Base."

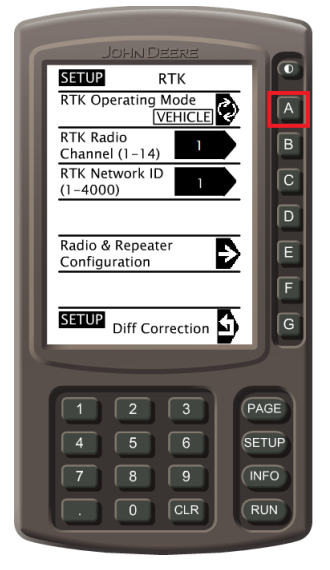

6. Verify that the correct Radio Channel and Network ID entered for Button "B" RTK Radio Channel and Button "C" RTK Network ID are correct.

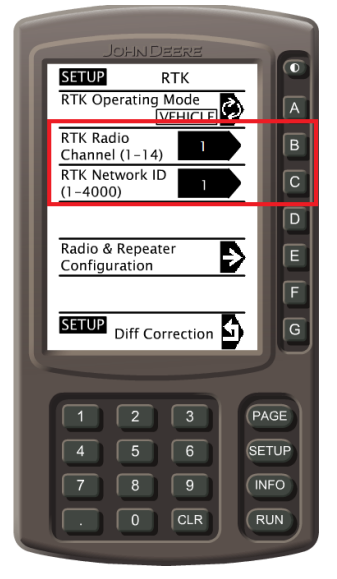